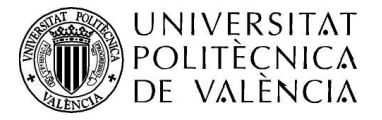

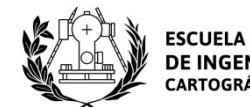

ESCUELA TÉCNICA SUPERIOR DE INGENIERÍA GEODÉSICA CARTOGRÁFICA Y TOPOGRÁFICA

# INICIAMOS LA MATRÍCULA

### BIENVENID@S A LA UPV y BIENVENID@S A LA ETSIGCT

GRACIAS POR ELEGIR EL GRADO DE INGENIERÍA GEOMÁTICA Y TOPOGRAFÍA

### GRACIAS POR ELEGIR EL MASTER EN INGENIERÍA GEOMÁTICA Y GEOINFORMACIÓN

|                                              | IIVERSITAT<br>LITECNICA<br>VALÈNCIA                                                                                                    |                                                                                                    |                                                                                                    | ل : ≋≋ : 1 ا                          |
|----------------------------------------------|----------------------------------------------------------------------------------------------------|----------------------------------------------------------------------------------------------------|----------------------------------------------------------------------------------------------------|---------------------------------------|
| Intranet                                     |                                                                                                    |                                                                                                    |                                                                                                    |                                       |
| Lista de titulaci                            | iones 2020/2021                                                                                                    |                                                                                                    |                                                                                                    |                                       |
|                                              | Titulac                                                                                                    | lones                                                                                                    | CITA MATRÍCULA                                                                                                    | Datos personales Matrícula            |
|                                              | 153.Grado en Ingeniería Geomática y Topografía (VERA)                                                                                      |                                                                                                    | 06/07/2020 09:00 al 16/07/2020                                                                                             |                                       |
|                                              | <ul> <li>Introducción de los datos personales. Disponible 90r</li> <li>Realización de la matrícula en la titulación. Disponible</li> </ul> | nin. antes de la cita de matrícula para los alumnos d<br>e en el periodo de cita del alumno.              | e nuevo ingreso.                                                                                                    |                                       |
|                                              | SCORE<br>WEITUAL<br>MATRICULA<br>S 3 2 5                                                                                                   | Este curso la UPV pone a tu disposición el sobre v<br>necesaria para tu matrícula, sin papeles, sin neces | irtual de matrícula. Para que tengas a mano toda la información<br>idad de desplazarte a recogerla. Conócelo, te interesa. | INCIDENCIAS<br>INFORMÁTICAS<br>GREGAL |
| Cómo llegar I Planos<br>Politécnica de Valèn | s I Contacto<br>ncia © 2013 - Tel. (+34) 96 387 70 00 - informacion@upv.es                                                                 | 1º rellena el apartad                                                                                     | o de datos personales. Te                                                                                                  | costará unos 15 minutos               |
|                                              |                                                                                                    | 2º Realiza tu matrícu                                                                                     | lla. Te costará unos 5 minι                                                                                                | itos                                  |

| DE DE              | NIVERSITAT<br>DLITECNICA<br>VALÈNCIA                                     |                  |           |           |    |               |                      |               |            |                                       | 📥 ! ? I | )≋ : ()     |
|--------------------|--------------------------------------------------------------------------|------------------|-----------|-----------|----|---------------|----------------------|---------------|------------|---------------------------------------|---------|-------------|
| Intranet I Datos p | personales                                                               |                  |           |           |    |               |                      |               |            |                                       |         |             |
| Datos persona      | lles                                                                     |                  |           | 0         |    |               |                      |               |            |                                       |         |             |
| + Anterior         | Datos                                                                    | personales 1/2 - |           |           |    |               |                      |               |            |                                       |         | ➔ Siguiente |
|                    | Nacionalidad                                                             |                  |           |           |    |               |                      |               |            |                                       | -       |             |
|                    | Nacionalidad                                                             | Española         |           |           |    |               |                      |               |            |                                       |         |             |
|                    | Datos de nacimiento                                                      |                  |           |           |    |               |                      |               |            |                                       | -       |             |
|                    | Sexo                                                                     | O Hombre         | M         | ujer      |    | Fecha de na   | cimiento             |               | 11-04-1992 |                                       |         |             |
|                    | Pais                                                                     | _                | Provincia |           |    | Población     |                      |               |            |                                       |         |             |
|                    | Espana<br>Dirección familiar                                             | ×                | VALENCIA  |           | ×  | ADEMUZ        |                      |               |            |                                       | -       |             |
|                    | Paie                                                                     |                  | Provincia |           |    | Población     |                      |               |            | CP                                    |         | 1           |
|                    | España                                                                   | •                | VALENCIA  |           | *  | Topidcion     | 71<br>1              |               | *          | 46388                                 |         |             |
|                    | Tipo vía                                                                 | Via              |           |           |    | Nro.          | Esc.                 | Piso/pta      | Letra      | Teléfono                              |         |             |
|                    | Calle                                                                    | -                |           |           |    | 5             |                      |               |            |                                       |         |             |
|                    | Direction durante el curso                                               |                  |           |           |    | <b>F</b> 14 4 |                      |               |            |                                       |         |             |
|                    | Provincia                                                                |                  |           | Población |    | Igual a       | la dirección familia | if .          |            | CP                                    |         |             |
|                    | VALENCIA                                                                 |                  |           |           | v. |               |                      |               | ~          | 46388                                 |         |             |
|                    | Tipo vía                                                                 | Vía              |           |           |    | Nro.          | Esc.                 | Piso/pta.     | Letra      | Teléfono                              |         |             |
|                    | Calle                                                                    | ×                |           |           |    | 5             |                      |               |            |                                       |         |             |
|                    | Otros datos de contacto                                                  |                  |           |           |    |               |                      |               |            |                                       |         | 4           |
|                    | Dirección de correo electrónico UP<br>Dirección de correo electrónico ex | terna            |           |           |    |               | Número de t          | eléfono móvil |            |                                       |         |             |
|                    | Forma prevista de pago                                                   |                  |           |           |    |               |                      |               |            | · · · · · · · · · · · · · · · · · · · |         |             |
|                    | Eorma de passa                                                           | 1                |           |           |    |               | • •                  |               |            |                                       |         |             |

## INFORMACIÓN SOBRE FORMAS DE PAGO

#### La matrícula se abona:

- a) Mediante domiciliación bancaria en cualquier banco o caja de ahorros del estado español. Recuerda tener preparados los datos bancarios para introducirlos en el apartado de datos personales de tu matrícula.
- En caso de que selecciones como forma de pago domiciliación bancaria, para que la UPV pueda realizar el cargo bancario, es necesario gestionar la Autorización a la Universitat Politècnica de València para el cargo bancario de las tasas académicas, que deberá estar cumplimentada con los datos y firma del titular de la cuenta bancaria, junto con la documentación acreditativa de dicha titularidad (copia de hoja de la cartilla bancaria o copia de los datos bancarios obtenidos por banca electrónica donde figure el titular o titulares). Recibirás información sobre cómo proceder a través de un correo electrónico. En caso de que no aportes la autorización en los plazos establecidos, la UPV cambiará de oficio tu forma de pago a efectivo en dos plazos.
- Formas de pago mediante domiciliación bancaria:

1) Cargo en cuenta en un sólo pago

Al inicio del curso.

2) Cargo en cuenta en dos pagos

Primer pago: al inicio del curso.

Segundo pago: antes del inicio del segundo semestre.

3) Pago fraccionado en ocho mensualidades, de septiembre a abril.

Esta modalidad de pago es una acción que la Universitat Politècnica de València ofrece para ayudar a las familias a hacer frente al gasto que suponen las matrículas universitarias.

Los alumnos que opten por el pago fraccionado en ocho cuotas y se incorporen después del mes de septiembre abonarán el total de su matrícula fraccionada en las mensualidades que resten hasta el mes de abril.

El importe mínimo para poder fraccionar el pago de tu matrícula en ocho mensualidades debe ser superior a 360 euros.

b) Mediante tarjeta de crédito (TPV virtual). Puedes seleccionar esta forma de pago en tu automatrícula y, posteriormente, cuando recibas aviso en tu correo electrónico, realizar el pago siguiendo las instrucciones que te facilitará la universidad.

Forma de pago mediante tarjeta de crédito:

El alumno podrá abonar su matrícula, mediante tarjeta de crédito, pudiendo elegir, un solo pago o dos pagos.

C) Elywire. Es la plataforma de pago más recomendada para el alumnado internacional. Permite pagar de forma segura desde cualquier país, cualquier banco, en múltiples opciones de pago, y en tu propia moneda. Al utilizar Flywire, ahorrarás dinero en comisiones bancarias y tipos de cambio. Es un sistema fiable y seguro que opera en 220 países y 100 divisas. Recibirás actualizaciones sobre el estado de tu pago y podrás realizar un seguimiento de éste. Dispones de un servicio de atención al cliente multilingiúe. En un minuto, te explicamos cómo funciona en este video informativo: https://wimeo.com/153781014

Esta plataforma no está habilitada para pagos desde España.

Excepcionalmente, la forma de pago elegida en automatrícula podrá ser modificada por la universidad. Igualmente, por razones organizativas, a final de curso los recibos generados o pendientes se abonarán mediante recibo para su pago en efectivo o mediante tarjeta de crédito. Desde tu intranet puedes consultar siempre el estado de tus recibos.

En caso de que te denieguen la beca el importe de tu matrícula se hará efectivo en su totalidad, mediante cargo en la cuenta que hayas indicado. Si esta resolución denegatoria la recibieras después del 28 de marzo (fecha límite para girar recibos por cargo en cuenta), el pago deberás realizarlo mediante tarjeta de crédito o en efectivo, para lo cual se te facilitará un recibo que puedes abonar en cualquier oficina de CaixaBank. Este recibo lo puedes imprimir a través de tu intranet, o puedes solicitarlo en la secretaría de tu centro de estudios.

Es muy importante que tengas presente estas fechas para evitar la anulación de tu matrícula por impago.

| Exenciones/Bonificaciones Pago matrícula                                                                                       |                               |                         |                               |                              |       |   |
|----------------------------------------------------------------------------------------------------|-------------------------------|-------------------------|-------------------------------|------------------------------|-------|---|
| ¿Tiene algún tipo de discapacidad?                                                                                             | ⊖ sí                          | O No                    | Porcentaje/Grado de disca     | pacidad                      |       |   |
| ¿Tiene discapacidad permanente?                                                                                                | () st                         | O No                    | Fecha revisión Discapacida    | ad No permanente             |       | ۵ |
| Marque sus tipos de discapacidad                                                                                               |                               |                         |                               |                              |       | _ |
| Auditiva Visual                                                                                                    | Motórica                      |                         | Manipulativa                  | Psíquica                     | Otras |   |
| Ayuda Exenciones                                                                                                    |                               |                         |                               |                              |       |   |
| ¿Tiene reconocida condición de víctima del terrorismo?                                                                         |                               |                         | ⊖ sí                          | O No                         |       |   |
| ¿Tiene reconocida condición de víctima de violencia de género?                                                                 |                               |                         | ⊖ sí                          | O No                         |       |   |
| ¿Has estado sujeto al sistema de protección de menores o sistem<br>3 años anteriores a la mayoría de edad?                     | na judicial de reeducación, e | en algún periodo de los | 🔘 Si                          | O No                         |       |   |
| ¿Tienes reconocida una situación de exclusión social, percibes la<br>beneficiario/a de la prestación del ingreso mínimo vital? | renta valenciana de inclusi   | ón o eres               | ⊖ Sí                          | O No                         |       |   |
| ¿Tiene carnet o título de familia numerosa?                                                                                    | No                            | ~                       | Fecha de caducidad del ca     | rnet de familia numerosa     |       | Ő |
| Número de carnet de familia numerosa                                                                                           |                               |                         | Nº de hijos del título de fan | nilia numerosa               |       |   |
| ¿Tiene carnet o título de familia monoparental?                                                                                | No                            | ~                       | Fecha de caducidad del ca     | rnet de familia monoparental |       | ۵ |
| Número de carnet de familia monoparental                                                                                       |                               |                         | Nº de hijos del título de fan | nilia monoparental           |       |   |
| Ha solicitado o piensa solicitar beca para el curso de matrícula?                                                              | ⊖ si                          | O No                    | Indique qué becas:            |                              |       |   |
|                                                                                                    |                               |                         | Conselleria (GVA)             |                              |       |   |
|                                                                                                    |                               |                         | Ministerio Madrid (N          | MEC)                         |       |   |
| ¿Matrícula de honor en Bachiller / Premio extraordinario de Bachi                                                              | ller?                         |                         | ) Si                          | O N                          | 0     |   |

Las Exenciones/Bonificaciones de pago de matrícula hay que justificarlas documentalmente. (si lo necesitas mira la info en la página siguiente)

# INFORMACIÓN SOBRE EXENCIONES/BONIFICACIONES

### EXENCIONES/BONIFICACIONES PAGO MATRÍCULA

De acuerdo con la LEY 20/2017, de 28 de diciembre, de la Generalitat, de tasas: Estarán exentos del total del pago de las tasas o del 50% de las mismas, los estudiantes con las siguientes condiciones:

- <u>Discapacidad</u>: Exención total siempre y cuando el grado de discapacidad sea igual o superior al 33%.
  - En su caso, deberás indicar:
    - El grado de discapacidad
    - Si la discapacidad es permanente o no
    - En caso de no ser permanente, la fecha de revisión de la misma
    - El tipo de discapacidad
- <u>Víctima del terrorismo</u>: Exención total para las víctimas de bandas armadas y elementos terroristas.
- <u>Víctima de violencia de género</u>: Exención total tanto las víctimas de violencia de género, como sus descendientes de primer grado a su cargo menores de 25 años.
- <u>Familia numerosa</u>: Exención total cuando se trate de familias numerosas de carácter especial, y exención del 50% cuando se trate de familias numerosas de carácter general.
  - En su caso, deberás indicar:
    - Tipo de familia numerosa
    - Fecha de caducidad del carnet de familia numerosa
    - Número de carnet de familia numerosa
    - Nº de hijos incluidos en el título de familia numerosa
- <u>Familia monoparental:</u> Exención total cuando se trate de familias monoparentales de carácter especial, y exención del 50% cuando se trate de familias monoparentales de carácter general.
  - En su caso, deberás indicar:
  - Tipo de familia monoparental
    - Fecha de caducidad del carnet de familia monoparental
    - Número de carnet de familia monoparental
    - Nº de hijos incluidos en el título de familia monoparental
- Estudiantes sujetos al sistema de protección de menores o al sistemas iudicial de reeducación en algún periodo de los 3 años anteriores a la mayoría de edad. Exención total
- Estudiantes en situación de exclusión social/beneficiarios de renta valenciana de inclusión (en caso de ser perceptor del ingreso mínimo vital, puedes marcar también esta casilla): Exención total
- Matrícula de honor en Bachiller/Premio Extraordinario de Bachiller ; Exención total

#### ¿Cómo debes acreditar estas condiciones?

- Discapacidad, familia numerosa v estudiantes en situación de exclusión social/beneficiarios de renta valenciana de inclusión: Puedes autorizar a la universidad a que obtenga los datos referentes a estas condiciones de las diferentes administraciones públicas. En caso de que no sea posible verificar las mismas, deberás justificarlas documentalmente, subiendo dichos documentos a través de tu Intranet, tal y como se te indicará en el pdf generado al finalizar tu matrícula.
- <u>Resto de condiciones</u>: a través de tu Intranet, tal y como se te indicará en el pdf generado al finalizar tu matrícula.

| Varios                                                                                                    |                                           |                                                   |                                                   |                                                       |                                                 |                    |                       |                    |
|----------------------------------------------------------------------------------------------------|-------------------------------------------|---------------------------------------------------|---------------------------------------------------|-------------------------------------------------------|-------------------------------------------------|--------------------|-----------------------|--------------------|
| ¿Desea suscribir el seguro voluntario para estudiantes por importe de 13 eu<br>Condiciones del seguro voluntario             | ıros?                                     |                                                   |                                                   | SI<br>SI                                              |                                                 | O No               |                       |                    |
| Solicitud como socio del "Servei d'esports" : ¿Desea ser socio en el campus<br>Consulta qué ofrece el Servei d'Esports       | de VERA por un                            | importe de 65 euros?                              |                                                   | ◯ Sí                                                  |                                                 | 🔿 No               |                       |                    |
| Programa Integra (Asignación de tutor)<br><u>Ayuda Programa Integra</u>                                                      |                                           |                                                   |                                                   | O Sí                                                  |                                                 | () No              |                       |                    |
| Paga seguro escolar                                                                                                    |                                           |                                                   |                                                   | O SI                                                  |                                                 | O No               |                       |                    |
| Situación carnet UPV                                                                                                    |                                           |                                                   |                                                   | Carnet pendiente                                      |                                                 |                    |                       |                    |
| ¿Paga certificado de PAU o efectúa traslado de expediente?<br>Ayuda Paga certificado de PAU o efectúa traslado de expediente |                                           |                                                   |                                                   | O Paga certificado                                    | 🔿 Trasla                                        | ido expediente     | 🔿 No ра               | ga certificado     |
| Preferencias de correspondencia                                                                                              |                                           |                                                   |                                                   |                                                       |                                                 |                    |                       | -                  |
| ¿Desea que la universidad utilice su nombre y dirección de correo en aquell<br>sea considerada de interés?                   | os casos en los o                         | que la información qu                             | e vaya a ser remitida                             | O Sí                                                  |                                                 | ⊖ No               |                       |                    |
| ¿En que dirección prefiere recibir la correspondencia?                                                                       |                                           |                                                   |                                                   | O Dirección durant                                    | e el curso                                      | O Direcci          | ón familiar           |                    |
| ¿En que idioma desea recibir la correspondencia?                                                                             |                                           |                                                   |                                                   | O En valenciano                                       |                                                 | 🔵 En cast          | ellano                |                    |
| Idiomas                                                                                                    |                                           |                                                   |                                                   |                                                       |                                                 |                    |                       | ÷                  |
| Conocimientos en Valenciano                                                                                                  | Entiende<br>Selecciona                    |                                                   | Lee<br>Selecciona                                 | v S                                                   | abla<br>elecciona                               | ~                  | Escribe<br>Selecciona | v                  |
| Indique en qué lengua preferiría recibir la docencia (Esta información se                                                    | 1ª Preferen                               | icia                                              | O Castellano                                      | O Valencia                                            | ano 🔿 I                                         | nglés              | O Ning                | juna               |
| docencia que ha elegido en la matrícula de cada asignatura):                                                                 | 2ª Preferen                               | icia                                              | O Castellano                                      | O Valenci                                             | ano 🔿 I                                         | nglés              | O Ning                | juna               |
|                                                                                                    | Todos <mark>los</mark> es<br>En ningún ca | studiantes tienen el de<br>aso podrá ser discrimi | erecho de expresarse y<br>inado por el hecho de u | ser atendidos, oral y po<br>Isar cualquiera de las do | r escrito, en valencia<br>os lenguas oficiales. | no o en castellan  | o en cualquier        | actividad docente. |
| Estudia idiomas NO Oficiales del estado?                                                                                     | ) sí                                      | O No                                              |                                                   | Inglés                                                | Francés                                         | Alemán             | Italiano              | Otros              |
| Indique su nivel de Inglés (Según el Marco Común Europeo) :                                                                  | 🔿 Ninguno                                 | ○ Nivel A1 ○ N                                    | livel A2 O Nivel B1                               | O Nivel B2 O Niv                                      | el C1 🔵 Nivel C2                                |                    |                       |                    |
| Estudios previos de acceso                                                                                                   |                                           |                                                   |                                                   |                                                       |                                                 |                    |                       |                    |
| ¿Se matricula este curso por primera vez en estudios universitarios?                                                         | O Sí                                      | O No                                              | En caso de que no                                 | o sea la primera vez, ind                             | ique el año en que ini                          | ició estudios univ | ersitarios            |                    |
| Indique si ya tiene un título universitario o de educación superior                                                          | ) Sí                                      | O No                                              | Selecciona                                        |                                                       |                                                 |                    |                       | ×                  |
| Indique los estudios cursados con los que accede a la universidad                                                            |                                           |                                                   | Selecciona                                        |                                                       |                                                 |                    |                       | v                  |

### El seguro voluntario, es adicional al seguro escolar. El Seguro Escolar es obligatorio para los menores de 28 años.

Mas info sobre el Programa PIAE+ y pago de Certificados en las páginas siguientes (alumnos de Grado)

# INFORMACIÓN SOBRE PROGRAMA PIAE+ (Integra)

### INTEGRA

El Programa Integra tiene por objeto facilitar la integración y socialización de los alumnos de nuevo ingreso, así como promover la acción tutorial de profesores y alumnos de la universidad.

La UPV, a través de este programa, desempeña un papel importante en este proceso de adaptación del alumno de nuevo ingreso, con las Jornadas de Acogida y el Plan de Acción Tutorial Universitario (PATU).

• ¿A quién van dirigidas las Jornadas de Acogida? Son sesiones dirigidas exclusivamente a los alumnos de nuevo ingreso de los diferentes

centros y titulaciones de la Universitat Politècnica de València (UPV).

¿Qué pretenden?

El objetivo primordial es dar la bienvenida a todos los alumnos de primer curso y ofrecerles un conjunto de actividades básicas para dar a conocer la UPV y sus recursos.

También, se pretende:

- Favorecer la integración de los alumnos, que se conozcan mejor entre ellos, y se sientan más seguros.
- o Informar a los alumnos sobre aspectos relevantes del centro y del grado.
- Facilitar el conocimiento de los principales espacios en los que se llevará a cabo su proceso de enseñanza-aprendizaje.
- ¿En qué consisten?

Se organizan diferentes actividades, cuya asistencia es obligatoria para los estudiantes de primer curso.

### INFORMACIÓN SOBRE PAGO CERTIFICADO PAU/TRASLADO DE EXPEDIENTE

### **CERTIFICADO DE PAU/TRASLADO DE EXPEDIENTE**

- Si has realizado las PAU en una universidad de la Comunitat Valenciana, y no has estado matriculado en ninguna otra universidad de la Comunitat Valenciana en cursos anteriores, debes elegir la opción *Paga certificado PAU*.
- ✓ Si has superado las PAU en una universidad de fuera de la Comunitat Valenciana, debes elegir la opción *Traslado de expediente*. En este caso debes solicitar un certificado de traslado de expediente en dicha universidad. El importe de este certificado se abona directamente a la universidad donde hiciste las PAU y que trasladará tu expediente a esta universidad (no lo abonas en tu matrícula de la UPV).
- ✓ Si has accedido a la universidad a través de alguna de las siguientes vías de acceso:
  - Prueba de Acceso a la Universidad para mayores de 25 y 45 años
  - Acceso para mayores de 40 años mediante acreditación de experiencia laboral y profesional
  - Titulado Universitario
  - Ciclo Formativo de Grado Superior (si no has te has presentado a la fase voluntaria de las PAU)

Debes elegir la opción **No paga**. No obstante, en el caso de haber accedido a la universidad a través de la Prueba de Acceso a la Universidad para mayores de 25 y 45 años, o mediante la acreditación de experiencia laboral y profesional para mayores de 40 añós, debes dirigirte a la universidad en la que hayas realizado las pruebas y solicitar y abonar el certificado correspondiente.

| Otros Estudios                                                                       |                       |                                  |                             |                                           |                               |                            |    |
|--------------------------------------------------------------------------------------|-----------------------|----------------------------------|-----------------------------|-------------------------------------------|-------------------------------|----------------------------|----|
| ¿Está cursando otros estudios oficiales?                                             | ) sí                  | O No                             |                             |                                           |                               |                            |    |
| Indique el tipo del estudio que está cursando                                        | Selecciona            |                                  |                             |                                           |                               |                            | ~  |
| Deportes de élite                                                                    |                       |                                  |                             |                                           |                               |                            | -  |
| ¿Es deportista de élite?                                                             | ) si                  | O No                             | Тіро                        | ODOCV                                     | Ö                             | BOE                        |    |
| ¿Realiza el estudiante alguna actividad de voluntariado?                             | Selecciona            |                                  |                             |                                           |                               |                            | ~  |
| Ocupaciones                                                                          |                       |                                  |                             |                                           |                               |                            | -  |
| Última ocupación activa del Padre                                                    | Selecciona            |                                  |                             |                                           |                               |                            | ~  |
| Última ocupación activa de la Madre                                                  | Selecciona            |                                  |                             |                                           |                               |                            | ~  |
| Última ocupación activa del alumno                                                   | Selecciona            |                                  |                             |                                           |                               |                            | ~  |
| Trabajo remunerado del alumno                                                        | Selecciona            |                                  |                             |                                           |                               |                            | ~  |
| Descripción de ocupaciones según el Instituto Nacional de estadística                |                       |                                  |                             |                                           |                               |                            |    |
| Nivel de estudios de familiares                                                      |                       |                                  |                             |                                           |                               |                            |    |
| Padre Selecciona                                                                     |                       | Madro                            | e                           | Selecciona                                |                               |                            | ~  |
| Medios de transporte                                                                 |                       |                                  |                             |                                           |                               |                            |    |
| Con objeto de mejorar la movilidad sostenible en el acceso a la UPV, necesitamos con | nocer los medios de t | ransporte que prevé utilizar hab | itualmente en sus desplazam | nientos a/desde la <mark>Universid</mark> | lad y con qué frecuencia a lo | largo de una semana típica | a. |
| A pie                                                                                | O Nunca               | 🔘 1 día                          | 🔵 2 días                    | 🔘 3 días                                  | 🔘 4 días                      | 🔘 5 días                   |    |
| Bicicleta                                                                            | O Nunca               | 🔘 1 día                          | 🔵 2 días                    | 🔘 3 días                                  | 🔘 4 días                      | 🔘 5 días                   |    |
| Metro/Tranvía                                                                        | O Nunca               | 🔘 1 día                          | 🔵 2 días                    | 🔘 3 días                                  | 🔿 4 días                      | 🔘 5 días                   |    |
| Tren RENFE                                                                           | O Nunca               | 🔘 1 día                          | 🔵 2 días                    | 🔿 3 días                                  | 🔘 4 días                      | 🔘 5 días                   |    |
| Autobús EMT                                                                          | O Nunca               | 🔘 1 día                          | 🔘 2 días                    | 🔵 3 días                                  | 🔘 4 días                      | 🔘 5 días                   |    |
| MetroBus                                                                             | O Nunca               | 🔘 1 día                          | 🔘 2 días                    | 🔵 3 días                                  | 🔘 4 días                      | 🔘 5 días                   |    |
| Moto como conductor sin acompañante                                                  | O Nunca               | 🔘 1 día                          | 🔘 2 días                    | 🔿 3 días                                  | 🔘 4 días                      | 🔘 5 días                   |    |
| Moto compartida                                                                      | O Nunca               | 🔘 1 día                          | 🔘 2 días                    | 🔘 3 días                                  | 🔘 4 días                      | 🔘 5 días                   |    |
| Coche como conductor sin acompañante                                                 | O Nunca               | 🔘 1 día                          | 🔘 2 días                    | 🔘 3 días                                  | 🔘 4 días                      | 🔘 5 días                   |    |
| Coche compartido                                                                     | O Nunca               | 🔘 1 día                          | 🔘 2 días                    | 🔘 3 días                                  | 🔘 4 días                      | 🔘 5 días                   |    |
| Taxi                                                                                 | O Nunca               | 🔘 1 día                          | 🔘 2 días                    | 🔘 3 días                                  | 🔘 4 días                      | 🔘 5 días                   |    |
|                                                                                      |                       |                                  |                             |                                           |                               |                            |    |

### Motivos por los que ha elegido la Universitat Politècnica de València

| ¿Por qué ha escogido estudiar en la UPV? (Valore de 0 a 5 cada ítem). |     |     |      |          |            |           |  |
|-----------------------------------------------------------------------|-----|-----|------|----------|------------|-----------|--|
| Su prestigio como universidad                                         | 00  | 01  | 02   | Ó 3      | <b>O</b> 4 | 0 5       |  |
| La oferta de títulos                                                  | O   | 01  | 02   | () 3     | O 4        | 0 5       |  |
| Sus aulas y laboratorios docentes                                     | 0   | 01  | 02   | 03       | O 4        | 0 5       |  |
| Su campus, instalaciones deportivas y oferta extracurricular          | 0   | 01  | 0 2  | O 3      | <u></u> 4  | 0 5       |  |
| Cercanía con mi domicilio familiar                                    | 0   | 01  | 02   | 03       | 04         | () 5      |  |
| Por recomendación (indica de quién):                                  |     |     |      |          |            |           |  |
| Femiliar                                                              | O o | O 1 | 0 2  | () 3     | O 4        | 0 5       |  |
| Amigos                                                                | 0.0 | 01  | 0 2  | 03       | C 4        | 0 5       |  |
| Orlentador                                                            | O   | 01  | 0 2  | <b>3</b> | <u></u> 4  | <u></u> 5 |  |
| Profesores                                                            | O D | 01  | () z | 03       | <u></u> 4  | 0 5       |  |
| ¿Algún otro motivo que quiera indicar?                                |     |     |      |          |            |           |  |

### Motivos por los que ha elegido este grado

| Qué motivos han influido en la elección de este grado? (Valore de 0 a 5 cada item). |     |     |      |            |            |     |   |
|-------------------------------------------------------------------------------------|-----|-----|------|------------|------------|-----|---|
| Me gusta la titulación                                                              | 00  | 01  | () 2 | 03         | ○ 4        | ○ 5 |   |
| Creo que mis aptitudes y habilidades personales son adecuadas al título             | 00  | 01  | O 2  | 03         | O 4        | 0 5 |   |
| Por mi nota no pude elegir las titulaciones que prefería                            | 00  | 01  | 02   | 03         | <b>0</b> 4 | 0 5 |   |
| Me gustaria ejercer la profesión a la que da acceso                                 | 00  | 01  | O 2  | 03         | O 4        | 0.5 |   |
| Creo que existe demanda de trabajo en el sector                                     | 00  | 01  | O 2  | O 3        | <u></u> 4  | 0 5 |   |
| Por recomendación (indica de quién):                                                |     |     |      |            |            |     |   |
| Familiar                                                                            | 00  | 0.1 | 02   | 03         | O 4        | 5   |   |
| Amigos                                                                              | 00  | O 1 | 0.2  | <b>○</b> 3 | <u></u> 4  | 0 5 |   |
| Orientador                                                                          | 0.0 | O 1 | 02   | 0.3        | O 4        | 0 5 |   |
| Profesores                                                                          | 00  | 0.1 | 0 2  | 0.3        | O 4        | 0.5 |   |
|                                                                                     |     |     |      |            |            |     | - |

¿Algún otro motivo que quiera indicar?

| Fuentes de información que han influido en la elección de los estudios                               |     |     |           |          |     |
|----------------------------------------------------------------------------------------------------|-----|-----|-----------|----------|-----|
| ¿Qué tipo de información considera que fue determinante en su elección? (Valore de 0 a 5 cada item). |     |     |           |          |     |
| La visita a la universidad, a jornadas de Puertas Abiertas u otras actividades                       | 00  | 0.1 | O 2       | <b>3</b> | 0.4 |
| La de la página Web de la universidad                                                                | 0   | 01  | 0 2       | 03       | O 4 |
| Los comentarios en redes sociales                                                                    | 00  | 01  | <u></u> 2 | O 3      | O 4 |
| La que me aportaron testimonios y recomendaciones personales                                         | 0 0 | 01  | () 2      | ○ 3      | 0 4 |
| Autorización verificación datos personales                                                           |     |     |           |          |     |

Si marcas la autorización en Verificación de Datos Personales, evitarás tener que presentar ciertos documentos justificativos presencialmente

L Autorizo a la Universitat Politècnica de València a recabar información personal en poder de otras Administraciones Públicas para la verificación de la misma. En su defecto, presentaré los certificados pertinentes cuando sean requeridi

| Tranet                                                                                                    |                                                                                                    |                            |
|----------------------------------------------------------------------------------------------------|----------------------------------------------------------------------------------------------------|----------------------------|
|                                                                                                    |                                                                                                    |                            |
| ista de titulaciones 2020/2021                                                                                                    |                                                                                                    |                            |
| Los datos personales de la titulación Grado en Ingeniería Geomática y Topografía se han completado correctam                                                                                                    | ente                                                                                                    |                            |
| Titulaciones                                                                                                    | CITA MATRÍCULA                                                                                                    | Datos personales Matricula |
| 153.Grado en Ingeniería Geomática y Topografía (VERA)                                                                                                    | 06/07/2020 09:00 al 16/07/2020                                                                                                    |                            |
| Introducción de los datos personales. Disponible 90min. entes de la cita de matricula para lo                                                                                                    | s alumnos de nuevo ingreso.                                                                                                    |                            |
| Realización de la matricula en la titulación. Disponible en el periodo de cita del alumno.                                                                                                    |                                                                                                    |                            |
| Este curso                                                                                                    | a UPV pone a tu disposición el sobre virtual de matricula. Para que tengas a mano toda la información necesaria para tu matricula, sin papeles, sin | Compromiso de honestidad   |
| Some water water w | le desplazarte a recogería. Condcelo, te interesa.                                                                                                  | INFORMATICAS<br>CRECAL     |
| 2 1 1 1 H                                                                                                    |                                                                                                    |                            |
| Crimo Baser I Blance I Pontante                                                                                                    | Aim X                                                                                                    |                            |
| Politécnica de Valéncia © 2013 - Tel. (+34) 96 387 70 00 · informacion@upv.es                                                                                                    |                                                                                                    |                            |
|                                                                                                    | Los datos personales de la titulación Grado en ingeniería Geomática y Topografía se han completado correctamente                                    |                            |
|                                                                                                    | Aceptar                                                                                                    |                            |
|                                                                                                    |                                                                                                    |                            |
|                                                                                                    |                                                                                                    |                            |
|                                                                                                    |                                                                                                    |                            |
| Lina voz completados todos la                                                                                                    | s datas norsanalos correctamente nodrás inicia                                                                                                    |                            |
| Offa vez completados todos lo<br>matrícula da asignaturas                                                                                                    | s datos personales correctamente, podras inicia                                                                                                    |                            |
| matricula de asignaturas.                                                                                                    |                                                                                                    |                            |
|                                                                                                    |                                                                                                    |                            |
| Los alumnos de nuevo ingreso                                                                                                    | tanto de Grado como de Master podrán accede                                                                                                    | er 90                      |
| minutos antes de su hora/día d                                                                                                    | e citación para introducción de datos personales.                                                                                                   | A la                       |
| matrícula propiamente dicha sol                                                                                                    | o puedes acceder a partir de la fecha y hora de tu                                                                                                  | cita.                      |
|                                                                                                    |                                                                                                    |                            |

El precio de la matrícula será orientativo. Cuando la GVA publique el decreto de tasas universitarias se recalculará y pasará a ser el definitivo

**≜ : ? : № : 0** 

| A PATIALITY A                                                                                                    | Inicio                                                                                     |                                                                                                  |                                                                                                    |                                                                                                    |                                                                                                  |                                                                                                    |                                               | ÷   |
|----------------------------------------------------------------------------------------------------|--------------------------------------------------------------------------------------------|--------------------------------------------------------------------------------------------------|----------------------------------------------------------------------------------------------------|----------------------------------------------------------------------------------------------------|--------------------------------------------------------------------------------------------------|----------------------------------------------------------------------------------------------------|-----------------------------------------------|-----|
|                                                                                                    |                                                                                            |                                                                                                  |                                                                                                    |                                                                                                    |                                                                                                  |                                                                                                    |                                               |     |
| O AVED-1*                                                                                                    |                                                                                            |                                                                                                  |                                                                                                    |                                                                                                    |                                                                                                  |                                                                                                    |                                               |     |
| DECRETO DE TASAS: En<br>minimos                                                                                                    | esta fecha no ha sido publicado el docar                                                   | en de procios pilblicos para el actual cara                                                      | o académico y ceya competencia corresp                                                               | onde a la Generalitat Valenciana. En consecuencia                                                                  | los importes de los precios por caliditos                                                        | matricaliadou ausi orientativoo y tienen carácter pro                                                           | visional hasta la efectiva publicación de los |     |
| AV150-2*                                                                                                    |                                                                                            |                                                                                                  |                                                                                                    |                                                                                                    |                                                                                                  |                                                                                                    |                                               |     |
| FORMA DE PAGD: Excep                                                                                                    | cionalmente, la forma de pago elegida e                                                    | n automatricule podrá ser modificada por                                                         | to UPV si has colicitado bece o el importe                                                           | no nicenza el minimo para su fraccionamiento (9                                                                    | 0 euros pago fraccionado en dos plazos/                                                          | 368 euros pago fraccionado por meses), igualment                                                                | e, por razones organizativas, se abonarán en  |     |
| Autorización o la Universi                                                                                                    | ital Politécnica de València para el carg                                                  | o bancario de las tanza ocadêmicas, la Ul                                                        | V modificarii tu forma de pago a pego en                                                             | efectiva.                                                                                                    | ur za meninio, em como koo recubios genera                                                       | toto y privatentes de projo a tena de carato, de la ma                                                          | nema minimita, se no reni presentendo ne      |     |
|                                                                                                    | -                                                                                          | S <b></b> T                                                                                      |                                                                                                    |                                                                                                    |                                                                                                  |                                                                                                    |                                               |     |
|                                                                                                    | ONE:                                                                                       |                                                                                                  |                                                                                                    |                                                                                                    |                                                                                                  |                                                                                                    |                                               |     |
|                                                                                                    | Nombre                                                                                     |                                                                                                  |                                                                                                    |                                                                                                    |                                                                                                  |                                                                                                    |                                               |     |
| 100                                                                                                    | Tourscion:                                                                                 | Grado en ingeniería Geomatica                                                                    | y Topografia (153)                                                                                   |                                                                                                    |                                                                                                  |                                                                                                    |                                               |     |
|                                                                                                    | Sarev Rubicinus.                                                                           | WINE WINE 1                                                                                      |                                                                                                    |                                                                                                    |                                                                                                  |                                                                                                    |                                               |     |
|                                                                                                    |                                                                                            |                                                                                                  |                                                                                                    | Atención                                                                                                    |                                                                                                  |                                                                                                    |                                               |     |
|                                                                                                    |                                                                                            | Le que                                                                                           | dan 202 horas 14 minutos para cumplin                                                                | nentar todos los pasos de la matrícula. Tiene h                                                                    | asta el 16/07 a las 23:59 para finalizari                                                        | 1. Contract of the second second second second second second second second second second second second second s |                                               |     |
|                                                                                                    |                                                                                            |                                                                                                  |                                                                                                    |                                                                                                    |                                                                                                  |                                                                                                    |                                               |     |
| Mensage                                                                                                    | oe is universitied                                                                         |                                                                                                  |                                                                                                    |                                                                                                    |                                                                                                  |                                                                                                    |                                               |     |
| EXECUTE O                                                                                                    | al nuevo curso académico. Si tienes dudas<br>le aparece en tu pantalla de automatricula. 1 | de caracter academico al completar la matrici<br>le comunicamós que la UPV podrá utilizar la c   | ini, conduita con la secretaria de tu centro de e<br>venta de correo institucional que pone a fu do; | studios. Si desectas cualquier incidencia informatica p<br>posición para enviarte las notificaciones que debe curs | ardes ponerte en contacto con el Centro de Al<br>arte en el árribito de los procesos administrat | ención al Usuario del Area de Distemas informaticos y c<br>Vos en los que participes.                           | omunicaciones a baves del Icono               |     |
| Mentale                                                                                                    | del centra                                                                                 |                                                                                                  |                                                                                                    |                                                                                                    |                                                                                                  |                                                                                                    |                                               |     |
| Mennage                                                                                                    |                                                                                            |                                                                                                  |                                                                                                    |                                                                                                    |                                                                                                  |                                                                                                    |                                               |     |
| problema,                                                                                                    | i que este mievo cursa que vimas con nastr<br>puedemós e tu disposición pera las aclaraci  | ros este lienti de Ausiones y logios, okspones<br>ories que necesites. Telf: 96 3677162 (máifani | de tudo el malenal necesario para lealizar la m<br>si), Telf. 96 3677180 (tarbes), Recibe un saludi  | intricuia en la web de la escuela, tanto si even alumno o<br>o y BIENVENID@V a la Escuela La Administración de la  | e nuevo ingreso como antiguo asumnil de la s<br>ETISIGCT Aunque no nos véamos estamos añ         | TSIGLT -Aperteos intornacion de Madricula, Score de I                                                           | wannung es cam de dra restar adra             |     |
| Desuma                                                                                                    | del estediente                                                                             |                                                                                                  |                                                                                                    |                                                                                                    |                                                                                                  |                                                                                                    |                                               |     |
| and the second second se |                                                                                            |                                                                                                  |                                                                                                    |                                                                                                    |                                                                                                  |                                                                                                    |                                               |     |
| Colders 7                                                                                                    | 2000                                                                                       | Créditos Formación Básica                                                                        | Créditos Obligatorios                                                                                | Créditos Obligatorios Pract.Externa                                                                                | Créditos Optativos                                                                               | Créditos Trabajo Fin Carrena                                                                                    | Total                                         |     |
| Créditor a                                                                                                    | cuectori<br>demodori                                                                       | 9000                                                                                             | 144,00                                                                                               | 0.00                                                                                                    | 24,00                                                                                            | 0.00                                                                                                    | 2000                                          |     |
| Pendiente                                                                                                    | s para terminar                                                                            | 60.00                                                                                            | 144.00                                                                                               | 0.00                                                                                                    | 24.00                                                                                            | 1200                                                                                                    | 240.00                                        |     |
|                                                                                                    |                                                                                            |                                                                                                  |                                                                                                    |                                                                                                    |                                                                                                  |                                                                                                    | 1.1120.2                                      | -   |
| planter .                                                                                                    |                                                                                            |                                                                                                  |                                                                                                    |                                                                                                    |                                                                                                  |                                                                                                    |                                               | . 🕈 |
| Statistics                                                                                                    |                                                                                            |                                                                                                  |                                                                                                    |                                                                                                    |                                                                                                  |                                                                                                    |                                               |     |

UNIVERSITAT

- Deberás poner el mismo grupo para todas las asignaturas de 1º.
- 8 I (J > No selecciones el avión si eres de 1º de Grado, pues en este año no te

| r            |                                | Asignaturas                                                    |              |                      |                               |                          |                      |                             |                                     |
|--------------|--------------------------------|----------------------------------------------------------------|--------------|----------------------|-------------------------------|--------------------------|----------------------|-----------------------------|-------------------------------------|
|              | Asignaturas                    |                                                                |              |                      |                               |                          |                      |                             |                                     |
|              | Bloque                         | Obligatorio Nuevo Ingreso - Primero                            |              |                      |                               |                          |                      | v (                         | rupos Genéricos                     |
|              | Modulo                         | TODOS                                                          |              |                      |                               |                          |                      |                             | · .                                 |
|              | Materia                        | TODOS                                                          |              |                      |                               |                          |                      |                             | v                                   |
|              | RECUERDE: Ha de matricularse d | le todas las asignaturas <mark>del bloque seleccionado.</mark> |              |                      |                               |                          |                      |                             |                                     |
|              | Cod. 🛇                         |                                                                | Asignatura 🗘 |                      | Semestre O                    | Créditos 🗘               | Тіро 🔾               | Grupo 🛇                     | Acciones                            |
|              | 11354                          | Ajuste de observaciones                                        |              |                      | 1ºB                           | 4,50                     | Obl                  |                             | / *                                 |
|              | 11333                          | Algebra                                                        |              |                      | 1°A                           | 6,00                     | FBa                  |                             | / X                                 |
|              | 11332                          | Cálculo                                                        |              |                      | 1°A                           | 6,00                     | FBa                  |                             | / *                                 |
|              | 11348                          | Cartografia                                                    |              |                      | 1ºB                           | 6,00                     | Obl                  |                             | 1 *                                 |
|              | 11337                          | Informática                                                    |              |                      | 1°A                           | 6,00                     | FBa                  |                             | 1 *                                 |
|              | 11353                          | Ingenieria ambiental                                           |              |                      | 1ºB                           | 4,50                     | Obl                  |                             | 1 *                                 |
|              | 11342                          | Instrumentación y observaciones topográficas                   |              |                      | 1ºB                           | 4,50                     | Obl                  |                             | / *                                 |
|              | 11335                          | Mecánica                                                       |              |                      | 1°A                           | 6,00                     | FBa                  |                             | 1 *                                 |
|              | 11334                          | Métodos matemáticos                                            |              |                      | 1ºB                           | 6,00                     | FBa                  |                             | / *                                 |
|              | 11339                          | Técnicas de representación gráfica                             |              |                      | 1°A                           | 6,00                     | FBa                  |                             | 1 7                                 |
|              | 11359                          | Urbanismo y ordenación del territorio                          |              |                      | 1ºB                           | 4,50                     | Obl                  |                             | 1 *                                 |
|              |                                |                                                                |              |                      |                               |                          |                      | Total créditos matriculado  | s en asignaturas no superadas: 0,00 |
|              | Matriculada                    | ✓ Aprobada ✓ Matricula en Movilidad                            | ? Pendlente  | E                    | Atención:                     |                          |                      |                             |                                     |
| I Planos I C | Contacto                       |                                                                |              | CAMPUSHABITATSU VLC/ | La matrícula<br>Una vez final | que hagas<br>izada ya nc | ahora es<br>se podra | definitiva p<br>á modificar | bara todo el ci                     |

UNIVERSITAT POLITECNICA DE VALENCIA

| DE VALÊNCIA<br>DE VALÊNCIA                                                         |                                                                                                    |                                                              |                         |                             |          | ?:P®:U |
|------------------------------------------------------------------------------------|----------------------------------------------------------------------------------------------------|--------------------------------------------------------------|-------------------------|-----------------------------|----------|--------|
| itranet 🗄 Inicio 🖡 Datos personales 🖡 Asignaturas 🖡 Cierre matrícula               |                                                                                                    |                                                              |                         |                             |          |        |
| Grupos Genéricos                                                                   |                                                                                                    |                                                              |                         |                             |          | 110    |
| € Anterior Grup                                                                    | is Genéricos                                                                                                    |                                                              |                         |                             |          | ⇒ Sig  |
| Grupos Genéricos                                                                   |                                                                                                    |                                                              |                         |                             |          |        |
| Debe escoger uno de los grupos genéricos re                                        | strictivos que se le ofrecen a continuación. La elección de uno de ellos supone la matrícula (y si procediera, el borrado de matrícula) de cada una dr | le las asignaturas que tiene asociadas dicho grupo genérico. |                         |                             |          | 2      |
| Grupo                                                                              | Nombre                                                                                                    | Turno                                                        | NºAsig                  | Créditos                    | Acciones |        |
| 1GEN-1                                                                             | 1º GRADO grupo genérico PL1                                                                                                    | М                                                            | 11                      | 60                          | 1        |        |
| 1GEN+2                                                                             | 1º GRADO grupo genérico PL2                                                                                                    | М                                                            | 11                      | 60                          | 1        |        |
| 1GEN-3                                                                             | 1º GRADO grupo genérico PL3                                                                                                    | М                                                            | 11                      | 60                          | 1        |        |
|                                                                                    | 1º GRADO grupo genérico PL4                                                                                                    | М                                                            | 11                      | 60                          |          |        |
| 1GEN-4                                                                             |                                                                                                    |                                                              |                         |                             |          | ⇒ Sigi |
| 1GEN-4                                                                             |                                                                                                    |                                                              |                         |                             |          |        |
| 1GEN+4<br>←Anterlor                                                                | P                                                                                                    |                                                              |                         |                             |          |        |
| 1GEN-4                                                                             | Seleccionando uno                                                                                                    | o de los grupos gené                                         | ricos (pu               | Ilsando lápi                | z)       |        |
| 1GEN-4  Cómo llegar I Planos I Contacto Universitat Politècnica de Valéncia © 2013 | Seleccionando uno matricularás todas                                                                                                    | o de los grupos gené<br>las asignaturas en es                | ricos (pu<br>e grupo, d | ilsando lápi<br>de forma qu | z)       |        |

- Puedes cambiar de grupo (goma de borrar) para seleccionar otro.
- > Comprueba que tienes el total de créditos matriculados.

Intranet i Inicio i Datos personales i Asignaturas i Cierre matrícula

Asignaturas

🙆 📏 Asignaturas

←Anterior

Si tuvieras alguna dificultad especial para seguir el curso completo, y si se te encuentras en alguna de las causas recogidas por la normativa, podrías solicitar matrícula a Tiempo Parcial, cursando entre 18 y 40 créditos.

→ Sigulente

🛔 i ? i 🏁 i 🔱

| Bloque         |                   | Obligatorio Nuevo Ingreso - Primero                            |              |                     |            |            |        | • G                         | rupos Genéricos                   |
|----------------|-------------------|----------------------------------------------------------------|--------------|---------------------|------------|------------|--------|-----------------------------|-----------------------------------|
| Modulo         |                   | TODOS                                                          |              |                     |            |            |        |                             | ~                                 |
| Materia        |                   | TODOS                                                          |              |                     |            |            |        |                             | ~                                 |
| RECUERDE: Ha   | de matricularse o | de todas las asignaturas <mark>del bloque seleccionado.</mark> |              |                     |            |            |        |                             |                                   |
|                | Cod. 🛇            |                                                                | Asignatura 🛇 |                     | Semestre ^ | Créditos 🗘 | тіро 🗘 | Grupo 🛇                     | Acciones                          |
| đ              | 11333             | Algebra                                                        |              |                     | 1°A        | 6,00       | FBa    | 1GRPL1                      | 8 =                               |
| đ              | 11332             | Cálculo                                                        |              |                     | 1ºA        | 6,00       | FBa    | 1GRPL1                      | 8 =                               |
| đ              | 11337             | Informática                                                    |              |                     | 1°A        | 6,00       | FBa    | 1GRPL1                      | 8 =                               |
| ø              | 11335             | Mecánica                                                       |              |                     | 1°A        | 6,00       | FBa    | 1GRPL1                      | <i>a</i> =                        |
| đ              | 11339             | Técnicas de representación gráfica                             |              |                     | 1ªA        | 6,00       | FBa    | 1GRPL1                      | <i>s</i> =                        |
| ď              | 11354             | Ajuste de observaciones                                        |              |                     | 1ºB        | 4,50       | Obl    | 1GRPL1                      | <i>s</i> =                        |
| 5              | 11348             | Cartografia                                                    |              |                     | 1ºB        | 6,00       | Obl    | 1GRPL1                      | ₫ ≓                               |
| đ              | 11353             | Ingenieria ambiental                                           |              |                     | 1ºB        | 4,50       | Obl    | 1GRPL1                      | ₫ ≓                               |
| đ              | 11342             | Instrumentación y observaciones topográficas                   |              |                     | 1°8        | 4,50       | Obl    | 1GRPL1                      | <i>1</i> =                        |
| 18             | 11334             | Métodos matemáticos                                            |              |                     | 1ºB        | 6,00       | FBa    | 1GRPL1                      | ₫ ≓                               |
| đ              | 11359             | Urbanismo y ordenación del territorio                          |              |                     | 1º8        | 4,50       | Obl    | 1GRPL1                      | <i>I</i> =                        |
|                |                   |                                                                |              |                     |            |            |        | Total créditos matriculados | en asignaturas no superadas: 60,0 |
| 🖥 Matriculada  |                   | 🖌 Aprobada                                                     | ? Pendlente  |                     |            |            |        |                             |                                   |
| Matrícula      | normal            | X Matricula en Movilidad                                       | Borrar       | 😅 Cambiar grupo     |            |            |        |                             |                                   |
|                |                   |                                                                |              |                     |            |            |        |                             |                                   |
|                |                   |                                                                |              |                     |            |            |        |                             |                                   |
| tacto          |                   |                                                                | anav oo      | W.C/                |            |            |        |                             |                                   |
| aléncia © 2013 |                   |                                                                | CAM          | PUSHABITAT5U CAMPUS |            |            |        |                             |                                   |

|                      | Cierre matrícula                                                                               |                                                |                           |                                   |                             |                         |              |                |              |             |
|----------------------|------------------------------------------------------------------------------------------------|------------------------------------------------|---------------------------|-----------------------------------|-----------------------------|-------------------------|--------------|----------------|--------------|-------------|
|                      |                                                                                                |                                                |                           |                                   |                             |                         |              |                |              |             |
| Finalizar Matrícul   | <b>a</b> :                                                                                     |                                                |                           |                                   |                             |                         |              |                |              | 7           |
| Verifique la siguier | ite información y si es correcta, confirmela pulsando el botón <b>Finalizar</b> . Posteriormer | nte, podrá imprimir el resguardo de su matricu | ila que será almace<br>Fi | nado en formato PDF pa<br>nalizar | ra posteriores verificacion | nes, si son necesarias. |              |                |              |             |
| Asignaturas y dat    | os de matrícula                                                                                |                                                |                           |                                   |                             |                         |              |                |              |             |
| Cod. 🗘               | Asignatura matriculada 🔺                                                                       | Materia 🔅                                      | Про 🗧                     | Grupo 🗘                           | Curso y Sem. 🔿              | CredL 🔿                 | Nº de Mat. 🔿 | Imp. Créd. 🛇   | imp. Total 🛇 | imp. Pago 🔿 |
| 11354                | Ajuste de observaciones                                                                        | M-013                                          | Obl                       | 1GRPL1                            | 1°B                         | 4,50                    | 1            | 20,27          | 91,22        | 91,22       |
| 11333                | Álgebra                                                                                        | M-001                                          | FBa                       | 1GRPL1                            | 1°A                         | 6,00                    | 1            | 20,27          | 121,62       | 121,62      |
| 11332                | Cálculo                                                                                        | M-001                                          | FBa                       | 1GRPL1                            | 1°A                         | 6,00                    | 1            | 20,27          | 121,62       | 121,62      |
| 11348                | Cartografia                                                                                    | M-009                                          | Obl                       | 1GRPL1                            | 1°B                         | 6,00                    | 1            | 20,27          | 121,62       | 121,62      |
| 11337                | Informática                                                                                    | M-003                                          | FBa                       | 1GRPL1                            | 1°A                         | 6,00                    | 1            | 20,27          | 121,62       | 121,62      |
| 11353                | Ingeniería ambiental                                                                           | M-012                                          | Obl                       | 1GRPL1                            | 1°B                         | 4,50                    | 1            | 20,27          | 91,22        | 91,22       |
| 11342                | Instrumentación y observaciones topográficas                                                   | M-007                                          | Obl                       | 1GRPL1                            | 1°B                         | 4,50                    | 1            | 20,27          | 91,22        | 91,22       |
| 11335                | Mecánica                                                                                       | M-002                                          | FBa                       | 1GRPL1                            | 1°A                         | 6,00                    | 1            | 20,27          | 121,62       | 121,62      |
| 11334                | Métodos matemáticos                                                                            | M-001                                          | FBa                       | 1GRPL1                            | 1°B                         | 6,00                    | 1            | 20,27          | 121,62       | 121,62      |
| 11339                | Técnicas de representación gráfica                                                             | M-004                                          | FBa                       | 1GRPL1                            | 1°A                         | 6,00                    | 1            | 20,27          | 121,62       | 121,62      |
| 11359                | Urbanismo y ordenacion del territorio                                                          | M-015                                          | ОЫ                        | 1GRPL1                            | 1°B                         | 4,50                    | 1            | 20,27          | 91,22        | 91,22       |
|                      |                                                                                                |                                                | Otros 🔅                   |                                   |                             |                         |              |                |              | imp. ~      |
| Carnet/Tarjeta       |                                                                                                |                                                |                           |                                   |                             |                         |              |                |              | 5,87        |
| Apertura Expedier    | ite                                                                                            |                                                |                           |                                   |                             |                         |              |                |              | 27,34       |
|                      | TOTAL CRÉDITO                                                                                  | S 60,00                                        |                           | TOTAL IMPORTE                     |                             | 1.249,41 €              |              | IMPORTE A PAGA | R            | 1.249,41 €  |
| Forma prevista de    | : pago                                                                                         |                                                |                           |                                   |                             |                         |              |                |              |             |
| Forma de pago        | Tarieta crédito en 1 plazo                                                                     |                                                |                           |                                   |                             |                         |              |                |              |             |
|                      |                                                                                                |                                                |                           |                                   |                             |                         |              |                |              |             |
|                      |                                                                                                |                                                |                           | Una                               | a vez mat                   | tricules las a          | asignatu     | ras, podi      | rás ver lo   | impor       |
|                      |                                                                                                |                                                |                           | <b>.</b>                          | a a trí a u la              | مريام المريم ماريم      | 40 m. 10 al  |                | مين ام ام    |             |
|                      |                                                                                                |                                                |                           | tur                               | natricula                   | l que tenara            | as que ai    | oonar se       | gun la fo    | rma de      |
|                      |                                                                                                |                                                |                           |                                   | م میں م                     | المعتمام بمعمد          | io no o nato |                |              |             |

17

. : . : 181 : /h

| Datos personales     | I Aslgnatu     | ras i <u>Cierre matricula</u>                                                                        |                                                                                        |                         |                                    |                                                                                                    |                       |              |                |              |                    |
|----------------------|----------------|----------------------------------------------------------------------------------------------------|----------------------------------------------------------------------------------------|-------------------------|------------------------------------|----------------------------------------------------------------------------------------------------|-----------------------|--------------|----------------|--------------|--------------------|
|                      |                | Cierre matrícula                                                                                     |                                                                                        |                         |                                    |                                                                                                    |                       |              |                |              |                    |
| Finalizar            | Matrícula      |                                                                                                    |                                                                                        |                         |                                    |                                                                                                    |                       |              |                |              |                    |
| Verifique            | e la siguienti | e Información y si es correcta, confirmela pulsando el botón <b>Finalizar</b> . Posteriormente, podr | à Imprimir el resguardo de su matricul                                                 | a que será almace<br>Fi | nado en formato PDF pai<br>nalizar | a posteriores verificaciones                                                                                                    | s, si son necesarias. |              |                |              |                    |
| Asignatu             | iras y dato:   | s de matrícula                                                                                       |                                                                                        |                         |                                    |                                                                                                    |                       |              |                |              |                    |
| C                    | od. 🔿          | Asignatura matricalinda 🔺                                                                            | Materia 🛇                                                                              | Тіро 🔿                  | Grupo 🛇                            | Curso y Sem. 👌                                                                                                    | Cred.                 | Nº de Mat. 🔿 | Imp. Créd. 🔿   | Imp. Total 🛇 | Imp. Pago 🔿        |
| 1                    | 1354           | Ajuste de observaciones                                                                              | M-013                                                                                  | Obl                     | 1GRPL1                             | 1°B                                                                                                    | 4,50                  | 1            | 20,27          | 91,22        | 91,22              |
| 1                    | 1333           | Algebra                                                                                              | M-001                                                                                  | FBa                     | 1GRPL1                             | 1ºA                                                                                                    | 6,00                  | 1            | 20,27          | 121,62       | 121,62             |
| -1                   | 1332           | Cálculo                                                                                              | M-001                                                                                  | FBa                     | 1GRPL1                             | 1ºA                                                                                                    | 6,00                  | 1            | 20,27          | 121,62       | 121,62             |
| 1                    | 1348           | Cartografia                                                                                          | M-009                                                                                  | Obl                     | 1GRPL1                             | 1°B                                                                                                    | 6,00                  | 1            | 20,27          | 121,62       | 121,62             |
| 1                    | 1337           | Informática                                                                                          | M-003                                                                                  | FBa                     | 1GRPL1                             | 1°A                                                                                                    | 6,00                  | 1            | 20,27          | 121,62       | 121,62             |
| - 1                  | 1353           | Ingeniería ambiental                                                                                 | M-012                                                                                  | Obl                     | 1GRPL1                             | 1ºB                                                                                                    | 4,50                  | 1            | 20,27          | 91,22        | 91,22              |
| 1                    | 1342           | Instrumentación y observaciones topográficas                                                         | M-007                                                                                  | Obl                     | 1GRPL1                             | 1°B                                                                                                    | 4,50                  | 1            | 20,27          | 91,22        | 91,22              |
| 1                    | 1335           | Mecánica                                                                                             | Aviso                                                                                  |                         |                                    | ×                                                                                                    | 6,00                  | 1            | 20,27          | 121,62       | 121,62             |
| 1                    | 1334           | Métodos matemáticos                                                                                  |                                                                                        |                         |                                    | and the second second se | 6,00                  | 1            | 20,27          | 121,62       | 121,62             |
|                      | 1339           | Técnicas de representación gráfica                                                                   | Si cierra la matricula ya no se podrá realizar ninguna modificación. ¿Desea continuar? |                         |                                    |                                                                                                    | 6,00                  | 1            | 20,27          | 121,62       | 121,62             |
| 11359                | 1359           | Urbanismo y ordenacion del territorio                                                                |                                                                                        |                         |                                    |                                                                                                    | 4,50                  | 1            | 20,27          | 91,22        | 91,22              |
|                      |                |                                                                                                    |                                                                                        |                         |                                    | SI NO                                                                                                    |                       |              |                |              | BUD. A             |
| Carnet/T             | farieta.       |                                                                                                    |                                                                                        |                         |                                    |                                                                                                    |                       |              |                |              | 5.87               |
| Apertura             | Expedient      | e                                                                                                    |                                                                                        |                         |                                    |                                                                                                    |                       |              |                |              | 27,34              |
|                      |                | TOTAL CRÉDITOS                                                                                       | 60.00                                                                                  |                         | TOTAL IMPORTE                      |                                                                                                    | 1.249.41 €            |              | IMPORTE A PAGA | R            | 1.249.41 €         |
|                      |                |                                                                                                    |                                                                                        |                         |                                    |                                                                                                    |                       | _            |                |              |                    |
| Porma p              | revisia de p   | haño                                                                                                 |                                                                                        |                         |                                    |                                                                                                    |                       |              |                |              |                    |
| Forma d              | le pago        | Tarjeta crédito en 1 plazo                                                                           |                                                                                        |                         |                                    |                                                                                                    |                       |              |                |              |                    |
|                      |                |                                                                                                    |                                                                                        | $\sim$                  | Siciarra                           | la matríc                                                                                                    | illa aun di           | chondrá      | c do 18        | horas na     | ra finaliza        |
|                      |                |                                                                                                    |                                                                                        |                         | SI <u>CIEITAS</u>                  |                                                                                                    | uia, auti u           | sponure      | IS UE 40       | noras pa     | i a i i i a i i za |
|                      |                |                                                                                                    |                                                                                        | $\rightarrow$           | Si finaliz                         | as la matr                                                                                                    | ícula, va n           | o podrás     | modific        | arla, aur    | ique sí en         |
|                      |                |                                                                                                    |                                                                                        |                         |                                    |                                                                                                    |                       |              |                |              |                    |
| s I Contacto         |                |                                                                                                    | 1 he                                                                                   |                         | <u>en modc</u>                     | o consulta                                                                                                    | •                     |              |                |              |                    |
| ica de València ® 20 | 13             |                                                                                                    | and "                                                                                  |                         |                                    |                                                                                                    |                       |              |                |              |                    |

18

| Contraction       Statuse         Improvementation       Statuse de noncontraction de Asignatures Materiales de las on subject reconscituations de las on subject reconscituations de las on subject recenscituations de las on subject recenscituations de las on subject recenscituatina contentarions de las on subject recenscitua                                                                       | Pego<br>91,22<br>121,62<br>121,62<br>121,62<br>121,62<br>121,62<br>121,62<br>91,22<br>121,62<br>121,62<br>121,62<br>121,62<br>121,62<br>121,62<br>121,62<br>121,62 |
|----------------------------------------------------------------------------------------------------|----------------------------------------------------------------------------------------------------|
| Imprint resume national       Solidad Electronic procession of expression of expression                                     | Pago )<br>91,22<br>121,62<br>121,62<br>121,62<br>121,62<br>121,62<br>91,22<br>91,22<br>91,22<br>121,62<br>121,62<br>121,62<br>121,62<br>121,62                     |
| Be to generate un documento (en formato PDF) con el respuento de su matricula. Para veixo e imprimito danza, hago clo sobre el loca:     Constructiones     Constructiones     Cons | Page )<br>91,22<br>121,62<br>121,62<br>121,62<br>121,62<br>121,62<br>91,22<br>121,62<br>121,62<br>121,62<br>121,62<br>121,62<br>121,62<br>121,62                   |
| Adgretures y detos de matricular       Encuesta de uso de Automatricula UPV       Medicada de matricular         Adigneturas y detos de matricular       Encuesta de uso de Automatricula UPV       Medicada de matricular       Medicada de matricular         113354       Ajuste de observaciones       Tu opinión sobre la Automatricula UPV es muy importante.       Ajúdano a mejorafía contestando a estas preguntas con valores 0 a 5 (0 Valor Bajo, 5 Valor Atio)       600       1       20,227       121,62         113354       Cartografía       Te ha prescido clara la información decida la normatriculare?       Encuesta de uso de Automatricular?       Encuesta de uso de automatricular?       600       1       20,227       121,62       600       1       20,277       121,62       600       1       20,277       121,62       600       1       20,277       121,62       600       1       20,277       121,62       600       1       20,277       121,62       600       1       20,277       121,62       600       1       20,277       121,62       600       1       20,277       121,62       600       1       20,277       121,62       600       1       20,277       121,62       600       1       20,277       121,62       600       1       20,277       121,62       600       1       20,277                                                                                                    | Pago )<br>91,22<br>121,62<br>121,62<br>121,62<br>121,62<br>121,62<br>91,22<br>91,22<br>121,62<br>121,62<br>121,62<br>121,62<br>121,62                              |
| Adgentures y dates de matricula       Encuesta de uso de Automatricula UPV       X       mex cred.       mex cred. <th< td=""><td>Pago )<br/>91,22<br/>121,62<br/>121,62<br/>121,62<br/>121,62<br/>121,62<br/>91,22<br/>121,62<br/>121,62<br/>121,62<br/>121,62<br/>121,62</td></th<>                                                                                                    | Pago )<br>91,22<br>121,62<br>121,62<br>121,62<br>121,62<br>121,62<br>91,22<br>121,62<br>121,62<br>121,62<br>121,62<br>121,62                                       |
| Asignaturas y datos de matricula         Encuesta de uso de Automatriculas UPV         X         red.         mp. Créd.         mp. Créd.         mp. Total         mp           11354         Ajuste de observaciones          1         20,27         121,62         0         1         20,27         121,62         1         20,27         121,62         1         20,27         121,62         1         20,27         121,62         1         20,27         121,62         1         20,27         121,62         1         20,27         121,62         1         20,27         121,62         1         20,27         121,62         1         20,27         121,62         1         1         20,27         121,62         1         1         20,27         121,62         1         1         20,27         121,62         1         1         20,27         121,62         1         1         20,27         121,62         1         1         20,27         121,62         1         1         20,27         121,62         1         1         20,27         121,62         1         1         20,27         121,62         1         1         20,27         121,62         1         1         20,27         121,62                                                                                                    | Page ●<br>91,22<br>121,62<br>121,62<br>121,62<br>121,62<br>121,62<br>91,22<br>91,22<br>121,62<br>121,62<br>121,62<br>121,62<br>121,62                              |
| Cod. 0     Acguature matrixadade A     Encuesta de uso de Automatricula UPV     X     Cod. 0     Imp. Cód. 0     Imp. Cód. 0<                                                                                                    | Pago )<br>91,22<br>121,62<br>121,62<br>121,62<br>121,62<br>91,22<br>91,22<br>121,62<br>121,62<br>121,62<br>121,62<br>121,62                                        |
| Concern         Auste de observaciones         Auste de observaciones <t< td=""><td>91,22<br/>121,62<br/>121,62<br/>121,62<br/>121,62<br/>91,22<br/>91,22<br/>121,62<br/>121,62<br/>121,62<br/>121,62<br/>121,62<br/>91,22</td></t<>                                                                                                    | 91,22<br>121,62<br>121,62<br>121,62<br>121,62<br>91,22<br>91,22<br>121,62<br>121,62<br>121,62<br>121,62<br>121,62<br>91,22                                         |
| This     Agebra     To opinion above la Automatricula UPV es may importante.     6,00     1     20,27     121,62       11332     Calculo     Ayudanos a mejorarla contestando a estas preguitas con valores 0 a 5 (0:Valor Bajo, 5:Valor Alto)     6,00     1     20,27     121,62       11348     Cartografia     Cartografia     6,00     1     20,27     121,62       11353     Ingenieria ambiental     Cartografia     6,00     1     20,27     121,62       11353     Ingenieria ambiental     4,50     1     20,27     121,62       11354     Metodos matemáticos     4,50     1     20,27     91,22       11359     Wednica de representación gráfica     Si lo deseas puedes escribir un comentario respecto al proceso de automatricula:     6,00     1     20,27     121,62       11339     Urbanismo y ordenación del territorio     Si lo deseas puedes escribir un comentario respecto al proceso de automatricula:     6,00     1     20,27     121,62       11399     Urbanismo y ordenación del territorio     1     20,27     121,62     4,50     1     20,27     121,62       11399     Urbanismo y ordenación del territorio     1     20,27     121,62     4,50     1     20,27     121,62       11399     Urbanismo y ordenación del territorio                                                                                                    | 121,62<br>121,62<br>121,62<br>91,22<br>91,22<br>121,62<br>121,62<br>121,62<br>121,62<br>121,62<br>91,22                                                            |
| Ayudanos a mejorarla contestando a estas preguntas con valores 0 s (0-Velor Bajo, S-Velor Alto)     5,00     1     20,27     121,62       11332     Calculo     ,10     20,27     121,62     120,27     121,62       11333     tinformática     ,10     1     20,27     121,62       11334     tinformática     ,10     20,27     121,62       11335     tingenieria ambiental     4,50     1     20,27     91,22       11335     Mecánica     5     1     20,27     91,22       11334     Métodos matemáticos     4,50     1     20,27     91,22       11335     Mecánica     6,00     1     20,27     121,62       11337     Urbanismo y ordenación gráfica     5     1     20,27     91,22       11339     Urbanismo y ordenación gráfica     6,00     1     20,27     91,22       11339     Urbanismo y ordenación gráfica     6,00     1     20,27     121,62       11339     Urbanismo y ordenación del territorio     1     20,27     121,62       11359     Urbanismo y ordenación del territorio     20,07     121,62                                                                                                    | 121,62<br>121,62<br>91,22<br>91,22<br>121,62<br>121,62<br>121,62<br>121,62<br>91,22                                                                                |
| 11348     Canografia     (Te ha resultado facil automatriculere?     0     0     1     20,27     121,62       11337     Informática     6,00     1     20,27     121,62       11337     Ingenieria ambiental     4,50     1     20,27     121,62       11335     Mecánica     4,50     1     20,27     91,22       11335     Mecánica     4,50     1     20,27     121,62       11334     Métodos matemáticos     4,50     1     20,27     121,62       11339     Urbanismo y ordenación del territorio     51 lo deseas puedes escribir un comentario respecto al proceso de automatricula:     6,00     1     20,27     121,62       11339     Urbanismo y ordenación del territorio     1     20,27     121,62       1139     Urbanismo y ordenación del territorio     1     20,27     121,62       1139     Urbanismo y ordenación del territorio     1     20,27     121,62       1139     Urbanismo y ordenación del territorio     1     20,27     121,62       1139     Urbanismo y ordenación del territorio     1     20,27     121,62       1139     Urbanismo y ordenación del territorio     1     20,27     121,62       1139     Urbanismo y ordenación del territorio     1     20,27                                                                                                    | 121,62<br>121,62<br>91,22<br>121,62<br>121,62<br>121,62<br>121,62<br>121,62<br>91,22                                                                               |
| 11337     Informátice     Lí le na resultado fielu auformánicular?     6,00     1     20,27     121,62       11337     Ingenieria embiental     4,50     1     20,27     91,22       11334     Instrumentación y observaciones topográficas     4,50     1     20,27     91,22       11335     Mecinical     4,50     1     20,27     91,22       11334     Métodos matemáticos     6,00     1     20,27     91,22       11339     Urbanismo y ordenación del territorio     510 deseas puedes escribir un comentario respecto al proceso de automatricula:     6,00     1     20,27     121,62       11339     Urbanismo y ordenación del territorio     6,00     1     20,27     121,62       1139     Urbanismo y ordenación del territorio     6,00     1     20,27     121,62       1139     Urbanismo y ordenación del territorio     1     20,27     121,62       1139     Urbanismo y ordenación del territorio     6,00     1     20,27     121,62       1139     Urbanismo y ordenación del territorio     4,50     1     20,27     121,62       1139     Urbanismo y ordenación del territorio     1     20,27     121,62       1139     Urbanismo y ordenación del territorio     4,50     1     20,27     121,6                                                                                                    | 121,62<br>91,22<br>91,22<br>121,62<br>121,62<br>121,62<br>91,22                                                                                                    |
| Camper/Terieta     Compet/Terieta     Compet/Terieta                                                                                                    | 91,22<br>91,22<br>121,62<br>121,62<br>121,62<br>121,62<br>91,22                                                                                                    |
| 11342       Instrumentación y observaciones topográfices       4,50       1       20,27       91,22         11335       Mecódicia       Si lo deseas puedes escribir un comentario respecto al proceso de automatricula:       6,00       1       20,27       121,62         11339       Técnicas de representación gráfica       6,00       1       20,27       121,62         11399       Urbanismo y ordenación del territorio       6,00       1       20,27       121,62         11399       Urbanismo y ordenación del territorio       20,27       121,62       4,50       1       20,27       121,62         11399       Urbanismo y ordenación del territorio                                                                                                    | 91,22<br>121,62<br>121,62<br>121,62<br>91,22                                                                                                    |
| 11335     Mecénica     Si lo deses puedes escribir un comentario respecto al proceso de automatricula:     6,00     1     20,27     121,62       11334     Métodos matemáticos     6,00     1     20,27     121,62       11339     Técnicas de representación gráfica     6,00     1     20,27     121,62       11359     Urbanismo y ordenación del territorio     6,00     1     20,27     121,62       de puedes escribir un comentario respecto al proceso de automatricula:     6,00     1     20,27     121,62       11359     Urbanismo y ordenación del territorio     4,50     1     20,27     121,62       de puedes escribir un comentario respecto al proceso de automatricula:     6,00     1     20,27     121,62       de puedes escribir un comentario respecto al proceso de automatricula:     6,00     1     20,27     121,62       de puedes escribir un comentario respecto al proceso de automatricula:     6,00     1     20,27     121,62       de puedes escribir un comentario respecto al proceso de automatricula:     6,00     1     20,27     121,62       de puedes escribir un comentario respecto al proceso de automatricula:     1     20,27     121,62       de puedes escribir un comentario respecto al proceso de automatricula:     1     20,27                                                                                                    | 121,62<br>121,62<br>121,62<br>91,22                                                                                                    |
| 11334         Métodos matemáticos         6,00         1         20,27         121,62           11339         Técnicas de representación gráfica         6,00         1         20,27         121,62           11359         Urbanismo y ordenación del territorio         4,50         1         20,27         91,22                                                                                                    | 121,62<br>121,62<br>91,22                                                                                                    |
| 11339         Tecnicas de representación gráfica         6,00         1         20,27         121,62           11359         Urbanismo y ordenación del territorio         4,50         1         20,27         91,22                                                                                                    | 121,62<br>91,22                                                                                                    |
| Centre//Trivita     200 consistence institution                                                                                                    | 91,22                                                                                                    |
|                                                                                                    | 2 Typester                                                                                                    |
| Camel/Laida                                                                                                    |                                                                                                    |
|                                                                                                    | 5.87                                                                                                    |
| Apertura Expediente                                                                                                    | 27.34                                                                                                    |
| Certificado COU/PAU                                                                                                    | 27,34                                                                                                    |
| La UPV tratará las respuestas obtenidas con fines estadísticos para la mejora de la automatricula                                                                                                    | 1 276 75 €                                                                                                    |
|                                                                                                    | 1.270,73 €                                                                                                    |
| Relación de recibos generados para su matrícula                                                                                                    |                                                                                                    |
| Fecha prevista de emisión 10-09-2020 por importe de 1.276,75                                                                                                    |                                                                                                    |
| Documentación Pendiente                                                                                                    |                                                                                                    |
|                                                                                                    |                                                                                                    |
|                                                                                                    |                                                                                                    |
| Documento Nacional de Identidad de españoles                                                                                                    |                                                                                                    |
| El ndf generado sirve como resguardo de tur                                                                                                    | natrícula v estar                                                                                                    |
|                                                                                                    | latificata y cotai                                                                                                    |
| disponible on cualquier momente                                                                                                    |                                                                                                    |
| disponible en cualquier momento.                                                                                                    |                                                                                                    |
| Dellana la brava anguesta para ver some to be                                                                                                    | ida                                                                                                    |
| Reliena la breve encuesta para ver como te na                                                                                                    | 100.                                                                                                    |

| Universitat Politè<br>E.T.S.I. GEODESIO        | cnica <mark>d</mark> e Valèn<br>CA, CARTOGRA | icia<br>AFICA | ү тор     |          |                |       |               |               |              |
|------------------------------------------------|----------------------------------------------|---------------|-----------|----------|----------------|-------|---------------|---------------|--------------|
|                                                | Resguardo de Mati                            | ícula (Cu     | rso: 20.  | 20/20    | 21)            |       |               |               |              |
| Gr                                             | ado en Ingeniería G                          | eomática      | y Topo    | grafía   | (153)          | )     |               |               |              |
|                                                |                                              |               |           | 202012   | 0.00338        | 53    | _             |               |              |
| DE VALÈNCIA Nombre:                            |                                              |               | DNI:      |          |                |       | ŝ             | C.Car         | itrol 396649 |
| Datos del alumno                               |                                              |               |           |          |                |       |               |               |              |
| Nombre:                                        | DNI:                                         |               |           | 1        |                |       |               |               |              |
| Dirección durante el curso                     | Direcci                                      | ón familiar   | 2         | _        |                |       |               |               |              |
| Demicilie:                                     | Directi                                      |               | 54        |          |                | -     |               |               |              |
| Población:                                     | Pobl                                         | ación:        |           |          |                | 1     |               |               |              |
| T-Lidena .                                     | Tolét                                        | 000           |           |          |                |       |               |               |              |
| Directorio:                                    | Virseelén familiar, on Cor                   | tollana       |           |          |                |       |               |               |              |
| Dirección e laloma para la correspondencia:    | hrecoon ianiliar, en cas                     | tellario      |           |          |                |       |               |               |              |
| Datos de nacimiento                            |                                              |               |           |          |                | æ     |               |               |              |
| Fecha: 11/04/1992 Sexo: Hombre Poblac          | ión: Ademuz (Valencia)                       | 6             |           |          | - 6            |       |               |               |              |
| Datos de matrícula                             |                                              |               |           |          |                |       |               |               |              |
| Clase de matrícula: Ordinaria                  |                                              |               | Tip       | o de a   | edicad         | ión:  | Tiem          | po Cor        | npleto       |
| Fecha de matricula: 08/07/2020 12:44           |                                              |               |           |          | and the second |       | 2379213       |               |              |
| Solicita basa:                                 |                                              | 1             |           |          |                |       | ner De        | abillar       | Ma           |
| Tine de name: Tariate artíste an tala          | 227                                          | - 4 8         | 10        | - Mis    | auricus        | anor  | 101 64        | chiller.      | 140          |
| Tipo de pago. Tanjeta credito en 1 piaz        | 20                                           |               | 9         |          |                |       |               |               |              |
| Familia numerosa: Ordinana                     |                                              |               |           |          |                |       |               |               |              |
| Paga seguro escolar: No                        |                                              | <b>V</b>      |           |          | Pag            | ja ce | rtifica       | do PAU        | J: SI        |
| Paga Carnet UPV: Si (Carnet nuevo) (Re         | f.Foto: 0)                                   | 1.000         | Se        | guro v   | olunta         | rio d | e estu        | diante:       | No           |
| Correo electrónico: @topo.upv.es               |                                              | Email exte    | erno:     |          |                |       |               |               |              |
| Usuario para conectar a la red UPV:            | (Más                                         | informació    | n en http | ://infoa | cceso.         | upv.e | es)           |               |              |
| Tiene discapacidad: No                         | PP-                                          |               |           |          |                |       |               |               |              |
| Importe matricula: 1 276 75 Euros              | @alumno                                      | upv.es        |           |          |                |       |               |               |              |
| Carnet temporal: Impreso en la última pá       | aina                                         |               |           |          |                |       |               |               |              |
| carrier temporar. Impreso en la ciuma pa       | ynna                                         |               |           |          |                |       |               |               |              |
| Asignaturas matriculadas e Im                  | porte de matríc                              | ula           |           |          |                | 12022 | 2000          |               |              |
| Código Asignatura                              | Materia                                      | Tipo          | Grupo     | Sem      | Cred.          | Mat.  | Imp.<br>Cred. | Imp.<br>Total | Imp.<br>Pago |
| 11951 Aiusta da ebean acianas                  | M 012                                        | Obligatoria   | toppi -   | 110      | 4.5            | 4     | 00.0          | 01.00         | 01.00        |
| 11334 Aluste de observaciones                  | M-013                                        | Eormación E   | IGRPL1    | 194      | 4,0            | 1     | 20,3          | 121.6         | 121.6        |
| 11332 Cálculo                                  | M-001                                        | Formación P   | IGRPL1    | 104      | 6              | 1     | 20,3          | 121,0         | 121,0        |
| 11348 Cartografia                              | M-009                                        | Obligatorio   | 1GRPL1    | 1ºB      | 6              | 1     | 20.3          | 121.6         | 121.6        |
| 11337 Informática                              | M-003                                        | Formación E   | IGRPL1    | 1ºA      | 6              | 1     | 20.3          | 121.6         | 121,6        |
| 11353 Ingenieria ambiental                     | M-012                                        | Obligatorio   | 1GRPL1    | 1º8      | 4,5            | 1     | 20,3          | 91,22         | 91.22        |
| 11342 Instrumentación y observaciones topográf | icas M-007                                   | Obligatorio   | 1GRPL1    | 1°8      | 4,5            | 1     | 20,3          | 91,22         | 91.22        |
| 11335 Mecánica                                 | M-002                                        | Formación B   | GRPL1     | 1"A      | 6              | 1     | 20,3          | 121,6         | 121,6        |

- El resguardo de tu matrícula contiene información muy importante.
- Se genera una cuenta de correo electrónico
   XXX@upv.edu.es para contactar contigo.
   La puedes redireccionar a tu mail personal.
- Además, se genera un usuario para conectar a la red UPV.
   XXX@alumno.upv.es

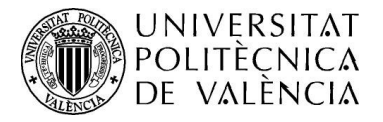

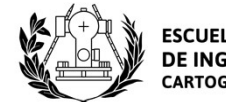

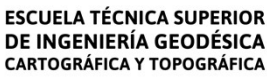

# ¡CONSEGUIDO!

# FIN DE MATRÍCULA

## SI TIENES DUDAS CONTACTA CON NOSOTROS EN NUESTRA WEB (CONTACTO) APARECEN LAS DIFERENTES FORMAS

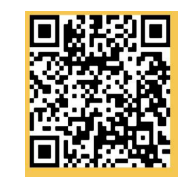